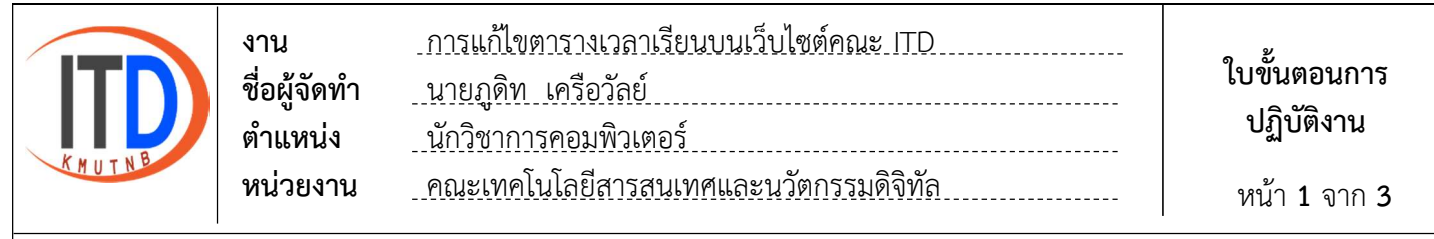

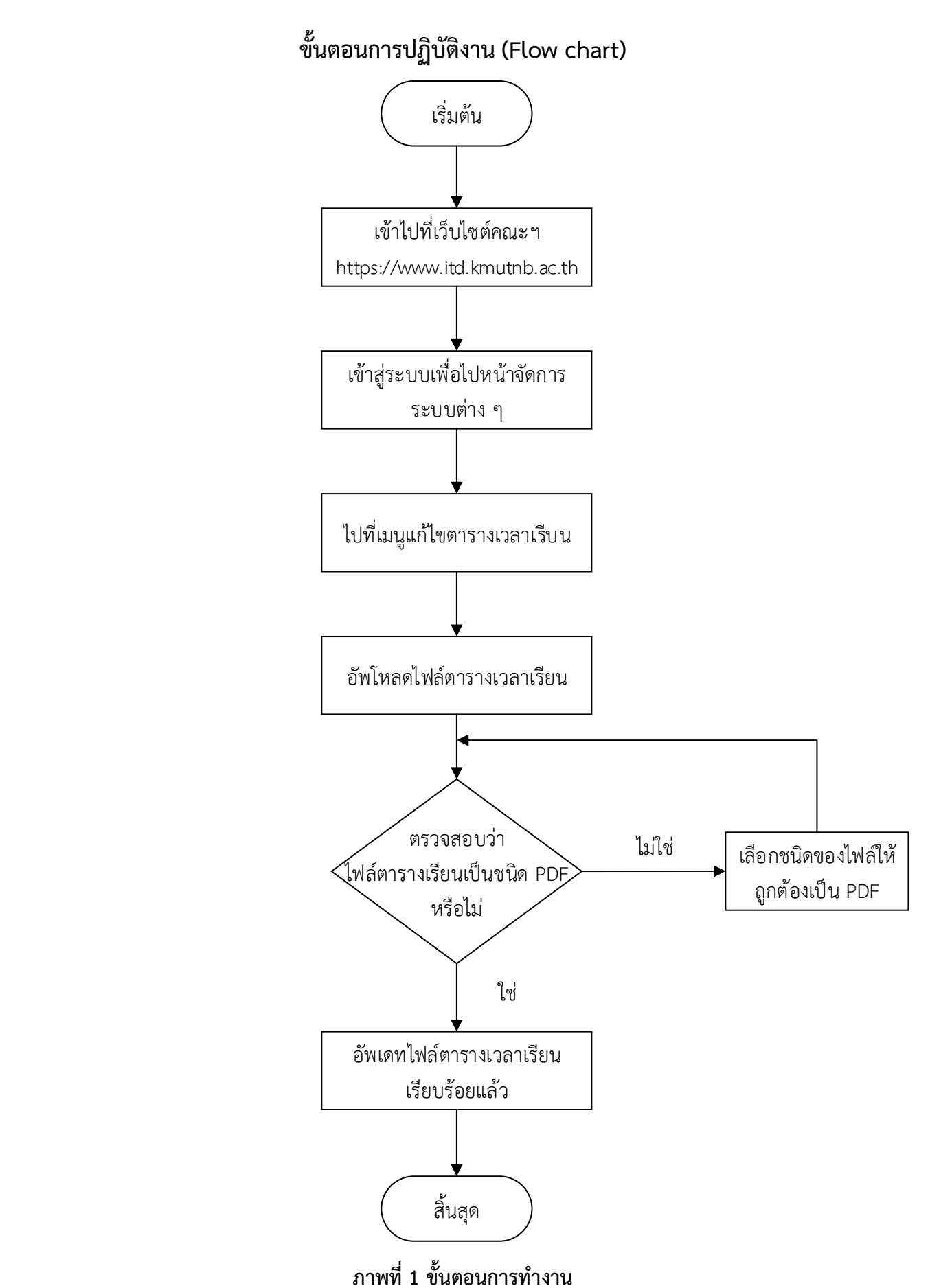

| KMUTNB | งาน<br>ชื่อผู้จัดทำ<br>ตำแหน่ง | การแก้ไขตารางเวลาเรียนบนเว็บไซต์คณะ ITD<br>นายภูดิท เครือวัลย์<br>นักวิชาการคอมพิวเตอร์ | ใบขั้นตอนการ<br>ปฏิบัติงาน |
|--------|--------------------------------|-----------------------------------------------------------------------------------------|----------------------------|
|        | หน่วยงาน                       | คณะเทคโนโลยีสารสนเทศและนวัตกรรมดิจิทัล                                                  | หน้า <b>2</b> จาก <b>3</b> |

## ขั้นตอนการแก้ไขตารางเวลาเรียนบนเว็บไซต์คณะ ITD

1. เข้าเว็บไซต์ไปที่ https://www.itd.kmutnb.ac.th และไปที่เมนูเข้าสู่ระบบ

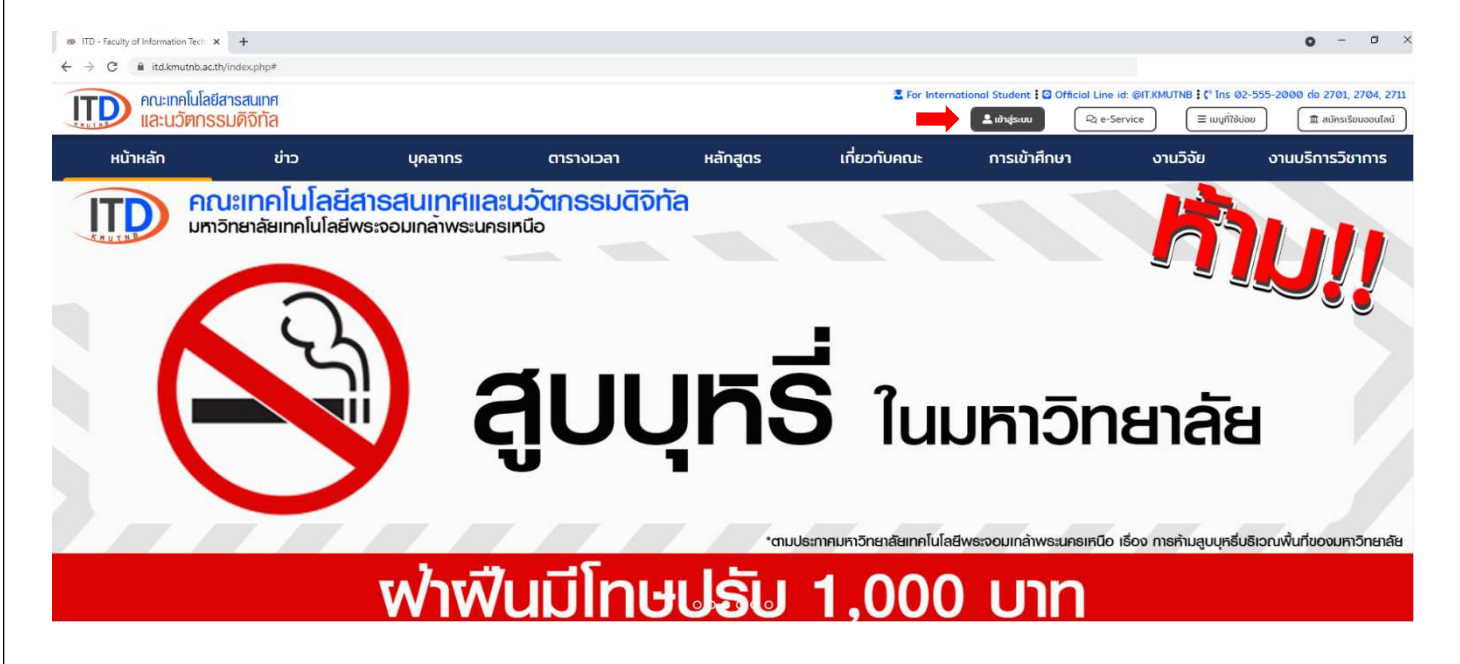

## 2. ใส่ชื่อผู้ใช้งาน และรหัสผ่าน เพื่อเข้าสู่ระบบไปจัดการระบบต่าง ๆ

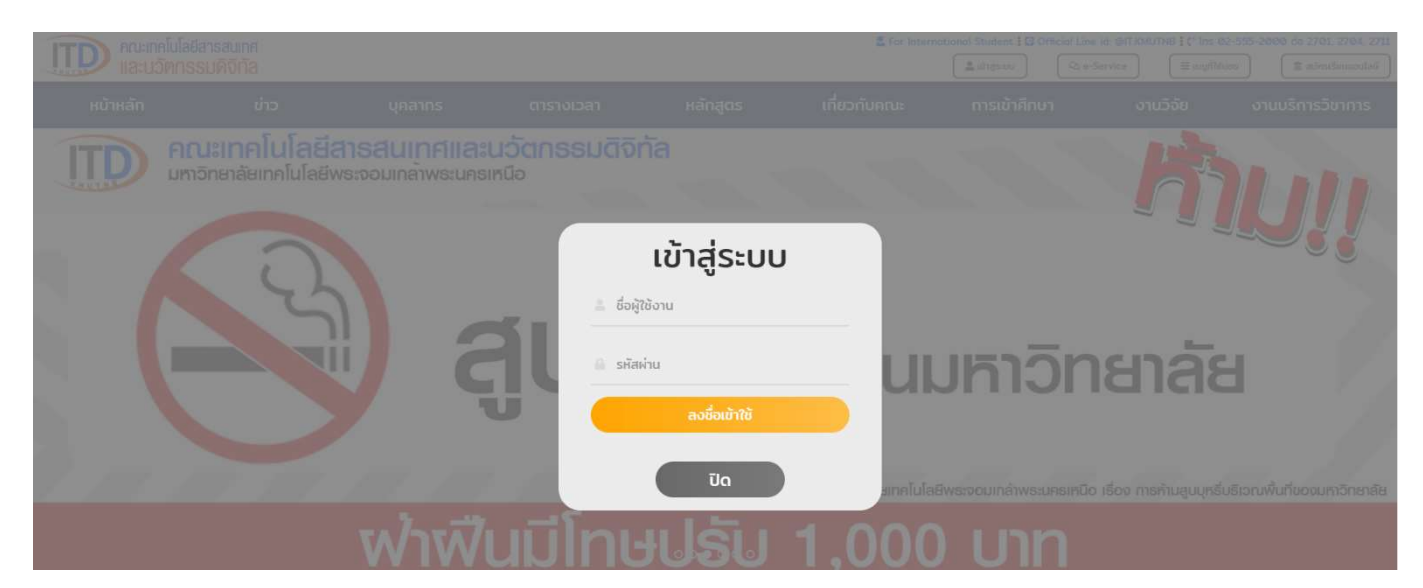

| ITD    | งาน<br>ชื่อผู้จัดทำ<br>ตำแหน่ง | การแก้ไขตารางเวลาเรียนบนเว็บไซต์คณะ ITD<br>นายภูดิท เครือวัลย์<br>นักวิชาการคอมพิวเตอร์ | ใบขั้นตอนการ<br>ปฏิบัติงาน |
|--------|--------------------------------|-----------------------------------------------------------------------------------------|----------------------------|
| KMUTND | หน่วยงาน                       | คณะเทคโนโลยีสารสนเทศและนวัตกรรมดิจิทัล                                                  | หน้า <b>3</b> จาก <b>3</b> |

- ไปที่เมนูแก้ไขตารางเวลาเรียน
   3.1 เลือกไฟล์ตารางเวลาเรียนที่เป็นรูปแบบ PDF
   3.2 เลือกแก้ไขข้อมูล

| ITD-КМИТИВ                                                            | Ξ 谷 หน้าหลัก ๗ เริ่มไซส์เก่า  |
|-----------------------------------------------------------------------|-------------------------------|
| 🥐 ภูติท 🔸                                                             | นกใชดารางเวลาเรียน 🖽          |
| ข่าวสารหน้าเว็บไซด์                                                   | JackSenner Marth              |
| 🛨 เพิ่มข่าวใหม่                                                       |                               |
| 🇰 ประเภท 🖌                                                            | สำหรับปริญญามัณฑ์ด (ป.ดรี)    |
| ข่าวสารสำหรับบุคลากร                                                  | สำหรับไฟส์ PDF Browse         |
| ⊞ เพิ่มข่าวใหม่                                                       | ส่วนรับบัณฑิตศึกษา (ป.โห-เอก) |
| 🗰 ประเภท 🔸                                                            | สำหรับไฟล์ PDF Browse         |
| ระบบเพิ่มข้อมูลหน้าเว็บไซต์                                           | แก้ในข้อมูล                   |
| <ul> <li>สัดการกำหนดการปฏิทีน</li> <li>แก้ไขดารางเวลาเรียน</li> </ul> | 3.1                           |